## Navodila za prvo prijavo v Oblak 365

Pred uporabo storitev, ki nam jih ponuja Oblak 365, moramo najprej izvesti prvo prijavo. V brskalniku odpremo spletno stran <u>https://o365.arnes.si/</u>

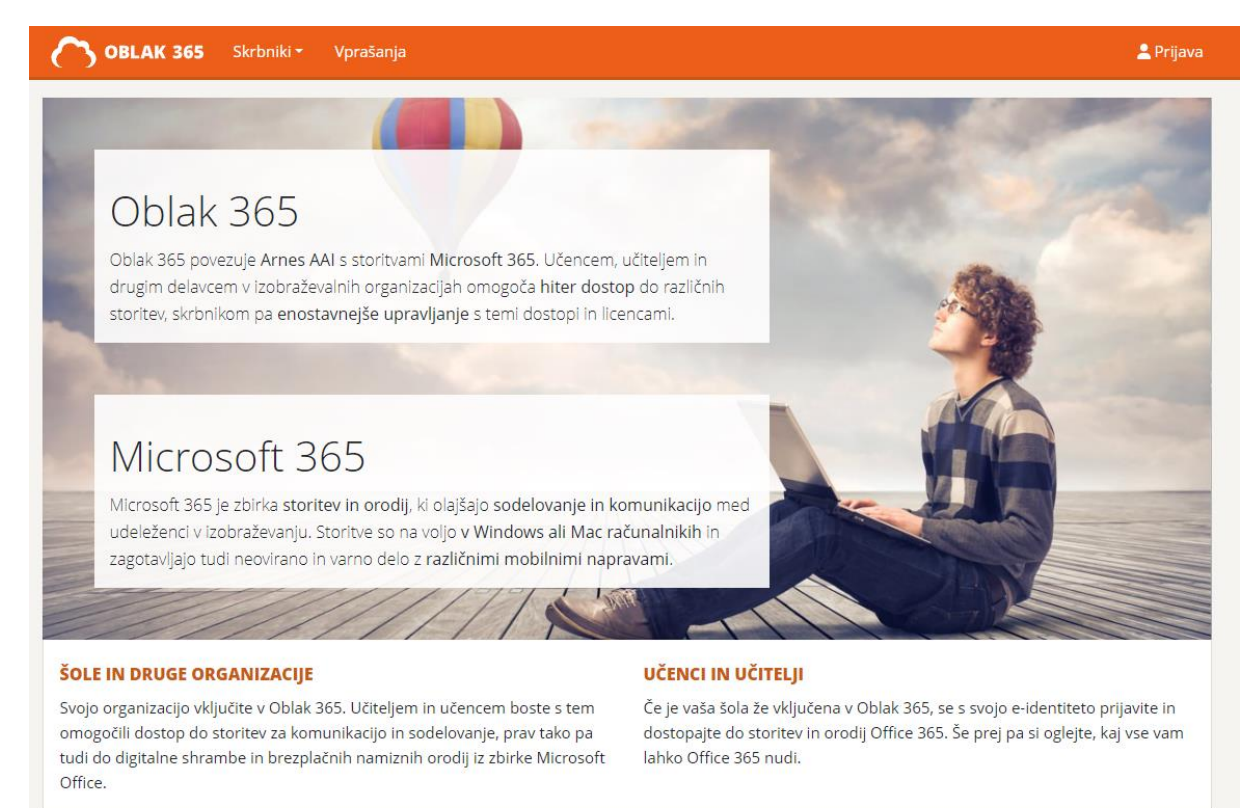

Kliknemo na gumb »Prijava« desno zgoraj. Na naslednji strani, ki se pojavi, izberemo ustrezno ustanovo: Osnovna šola Oskarja Kovačiča Ljubljana.

arnes 🖈

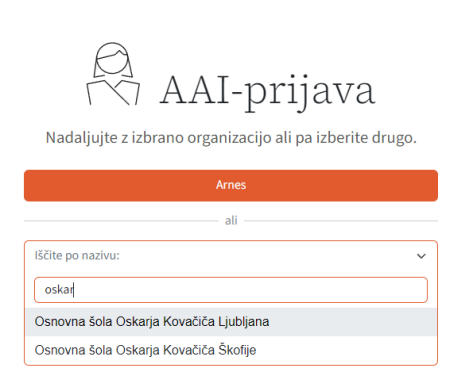

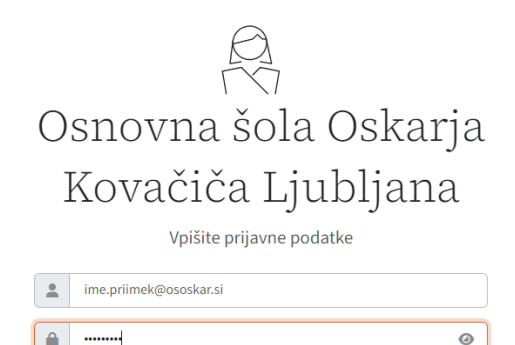

Ste pozabili geslo?

Nato se lahko prijavimo s podatki, ki smo jih prejeli v šoli.

Na naslednji strani izberemo »Da, nadaljuj« za nadaljevanje z vpisanimi podatki.

## Za aktiviranje in uporabo AAI računa je potrebno sprejeti pogoje uporabe.

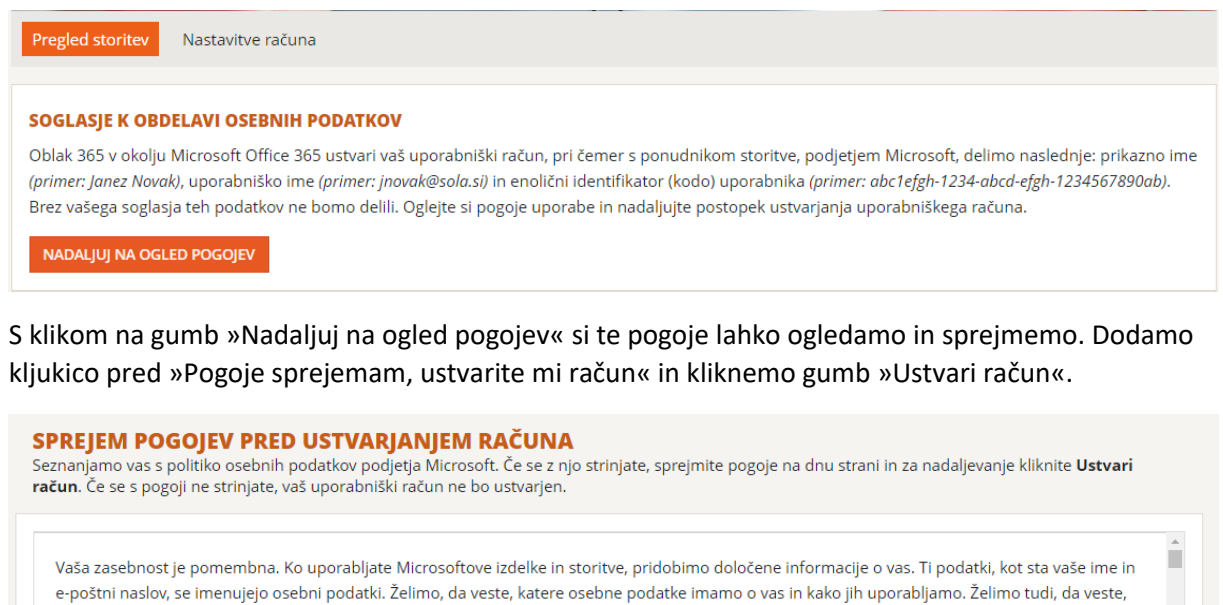

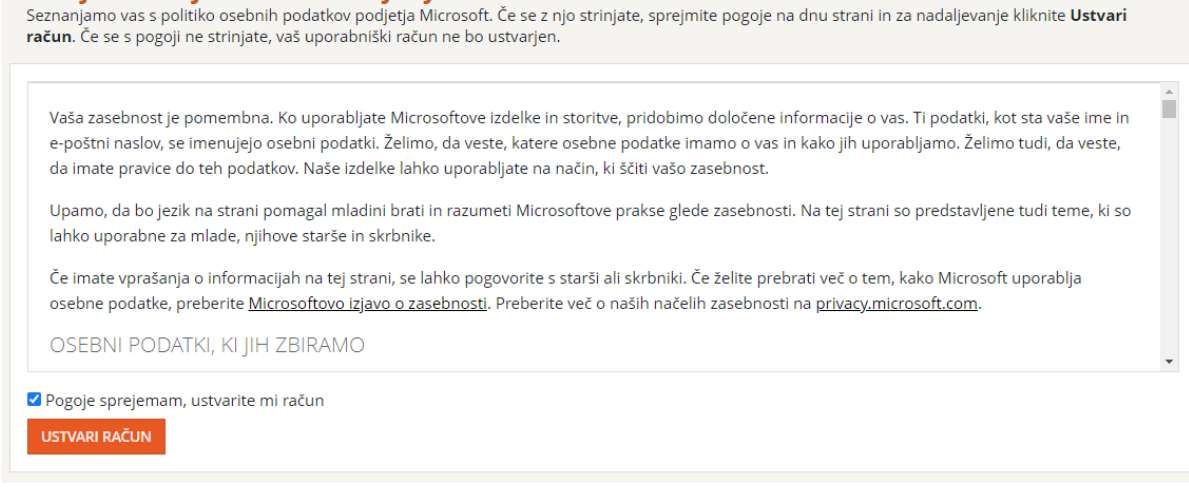

Nato počakamo, dokler postopek ni končan. Na ekranu lahko vidimo potek postopka. Če pride do napake in se postopek ne zaključi uspešno, kontaktiramo organizatorja inf. dejavnosti šole na <u>rac.ososkar@guest.arnes.si</u>.

Če se je postopek uspešno zaključil, lahko vidimo storitve, ki so nam na voljo. Za uporabo storitev nam mora še šolska administracija dodeliti licence.

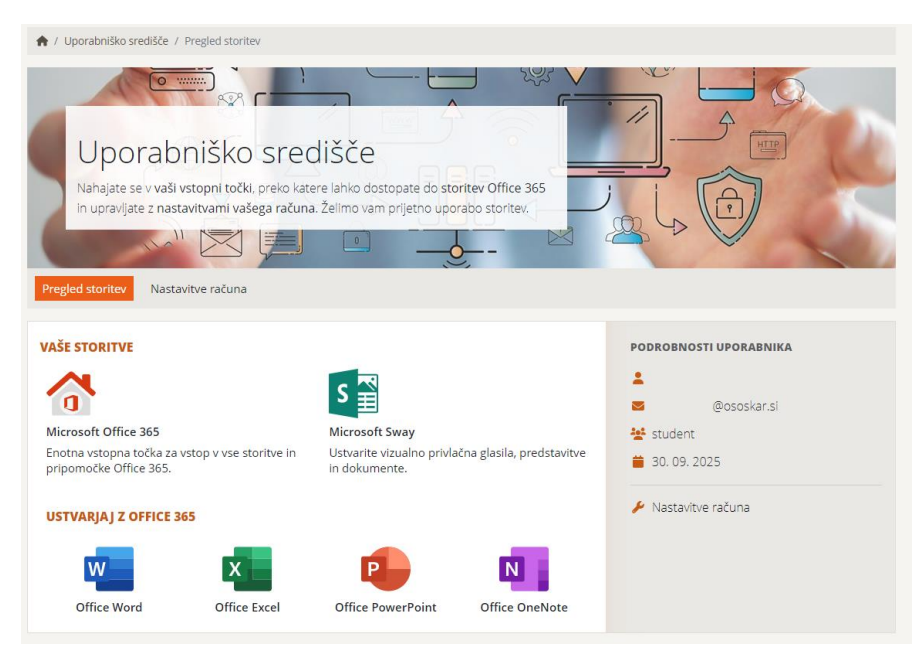